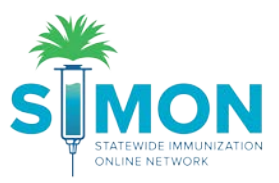

## Create storage unit and submit for approval

- 1. From the SIMON homepage, search for the Provider/Clinic you would like to add a storage unit to. Select from the dropdown screen and press enter.
- 2. Next, from the homepage, select 'Clinic Tools' from the main menu.
- 3. Select 'Manage Assets' underneath 'Clinic Tools'.

|                                     | WELCOME TO THE<br>STATEWIDE IMMUNIZATION ONLINE NETWORK |
|-------------------------------------|---------------------------------------------------------|
| Home                                | Default Provider/Clinic                                 |
| Patients 🖶                          | Drovidor *                                              |
| Immunizations                       | ALL CARE FAMILY PRACTICE                                |
| Education                           | Clinic *                                                |
| IZ Quick Add 🛛 🖶                    | ALL CARE FAMILY PRACTICE                                |
| Inventory 👝 🕒                       |                                                         |
| Clinic Tools 🖌 😑                    | News                                                    |
| Storage Units                       | [03/29/2019] - Welcome to 19.6 Development              |
| Reading History                     | Malaama ta 10.6 Davalammant                             |
| Manage Assets                       | vveicome to 19.6 Development                            |
| Enrollments 3<br>Clinic Information | from Envision Technology Partners                       |
| Program Tools 🛛 🕒                   |                                                         |

- 4. From the 'Manage Assets' page, click on the 'Add Asset' green button in the upper right corner.
- 5. Select 'Add Storage Unit'.

|                 | Manage Assets ()                                           |                                                                                   |  |  |  |  |  |
|-----------------|------------------------------------------------------------|-----------------------------------------------------------------------------------|--|--|--|--|--|
|                 | Showing 0 to 0 of 0 entries<br>Name A Type I Status Action | Clinic Notes Expand + Add<br>There are currently no notes entered for this clinic |  |  |  |  |  |
| Home            | NO DATA AVAILABLE                                          |                                                                                   |  |  |  |  |  |
| Patients 🕒      | Showing 0 to 0 of 0 entries                                |                                                                                   |  |  |  |  |  |
| Immunizations   | ← Previous                                                 | Next $\rightarrow$                                                                |  |  |  |  |  |
| Education       |                                                            |                                                                                   |  |  |  |  |  |
| IZ Quick Add 📃  |                                                            |                                                                                   |  |  |  |  |  |
| Inventory 🕒     |                                                            |                                                                                   |  |  |  |  |  |
| Clinic Tools    |                                                            |                                                                                   |  |  |  |  |  |
| Storage Units   |                                                            |                                                                                   |  |  |  |  |  |
| Reading History |                                                            |                                                                                   |  |  |  |  |  |
| Manage Assets   |                                                            |                                                                                   |  |  |  |  |  |
| Enrollmonte     |                                                            |                                                                                   |  |  |  |  |  |

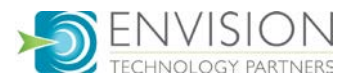

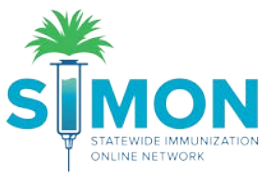

6. Enter the information requested (Fields with the red asterisk are required, others are optional).

| Add Stora            | ge Unit 🕦 |                 |   |                    |
|----------------------|-----------|-----------------|---|--------------------|
| Name *               |           |                 |   |                    |
| ASSET NAME           |           |                 |   |                    |
| Date of Purchase     |           | Storage Type *  |   | Manufacturer *     |
| MM/DD/YYYY           |           |                 | • | MANUFACTURER       |
| Make *               |           | Model *         |   | Serial Number/ID * |
| MAKE                 |           | MODEL           |   | SERIAL NUMBER/ID   |
| Assigned Thermometer | er        | Storage Grade * |   |                    |
|                      | •         |                 | • |                    |
| Comments             |           |                 |   |                    |
| COMMENTS             |           |                 |   |                    |
|                      |           |                 |   | ,                  |

- 7. Click 'Create'.
- 8. A reminder will display stating: "Do not store vaccine in this storage unit until approved".
- 9. Be sure to change the status from "Pending" to "Pending Approval" and click Update.

| Reminder: Do not store vaccine in this storage unit until approve | d.                                                                                                    |
|-------------------------------------------------------------------|----------------------------------------------------------------------------------------------------|
|                                                                   | Status *                                                                                                    |
|                                                                   | PENDING                                                                                                    |
| Storage Type *                                                    | ACTIVE                                                                                                    |
| REFRIGERATOR                                                      | INACTIVE                                                                                                    |
| Model *                                                           | PENDING<br>PENDING APPROVAL                                                                                                    |
| MODEL                                                             | 1234567                                                                                                    |
| Storage Grade *                                                   |                                                                                                    |
| STANDARD .                                                        |                                                                                                    |
|                                                                   |                                                                                                    |
|                                                                   |                                                                                                    |
|                                                                   |                                                                                                    |
|                                                                   | Reminder: Do not store vaccine in this storage unit until approve Storage Type * REFRIGERATOR Model * MODEL Storage Grade * STANDARD |

10. A green success message is displayed to confirm your changes were saved.

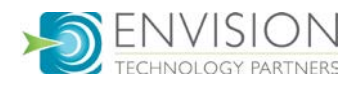